## 11. How can I pay multiple payees at once?

You can pay up to 25 saved payees from one account at the same time; you can even pay them on different dates and amend the reference details as you go:

- 1. Select 'Pay & Transfer'
- 2. Select the account you wish to pay 'From'
- 3. Select the 'To' account and select 'Payees'
- 4. Switch the 'Pay multiple payees' switch at the top of the list to 'On'
- 5. Click the tick box for the payees you want to make a payment to and scroll to the bottom and select 'Done'
- 6. For each payee, enter the amount and date for the payment. To change the reference details, select the pencil next to the details
- 7. Click 'Continue'
- 8. Check the details are correct and click 'Confirm'.